Changing the Hours for a Variable Credit Hour Section in POUNCE

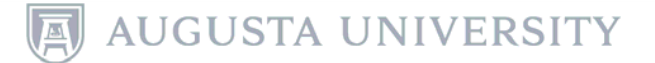

### Login to POUNCE.

| AUGUSTA UNIVERSITY                                                                                                    |  |  |  |  |  |  |
|----------------------------------------------------------------------------------------------------|--|--|--|--|--|--|
| EXIT                                                                                                    |  |  |  |  |  |  |
| User Login                                                                                                    |  |  |  |  |  |  |
| Students: Please enter your Username and your Password. When finished, select Login.<br>To protect your privacy, please Exit and close your browser when you are finished. |  |  |  |  |  |  |
| Username: Password:                                                                                                    |  |  |  |  |  |  |
| Login                                                                                                    |  |  |  |  |  |  |

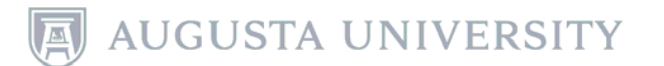

# Select "Student" and then select "Registration" from the next menu.

| Personal Information                                                                                                    | Student                                            | Financial Aid                                   |  |  |  |  |  |
|----------------------------------------------------------------------------------------------------|----------------------------------------------------|-------------------------------------------------|--|--|--|--|--|
| Search                                                                                                    | Go                                                 |                                                 |  |  |  |  |  |
| Main Menu                                                                                                    |                                                    |                                                 |  |  |  |  |  |
| Welcome, Augustu                                                                                                    | s AU, to                                           | Pounce! Last                                    |  |  |  |  |  |
| If you are a financial a<br>documentation to the<br>are posted, remember<br>Promissory Note as ap                                             | aid recipio<br>Office of<br>that you<br>oplicable. | ent, please che<br>Student Finan<br>must "ACCEP |  |  |  |  |  |
| Attention Students: D                                                                                                    | uring Add                                          | l/Drop If you o                                 |  |  |  |  |  |
| For any login issues, con<br>the telephone number lis                                                                                         | tact the II<br>sted here.                          | TS Help Line at 7<br>There is a porta           |  |  |  |  |  |
| For any login issues, con                                                                                                    | tact the II                                        | Service Desk                                    |  |  |  |  |  |
| Personal Information                                                                                                    | ormation or r                                      | marital status; reviev                          |  |  |  |  |  |
| Student<br>Register, View your academic                                                                                                    | records.                                           |                                                 |  |  |  |  |  |
| FINANCIALAID<br>Apply for Financial Aid, review                                                                                               | status and l                                       | oans.                                           |  |  |  |  |  |
| Faculty & Advisors<br>Enter Grades and Registration                                                                                           | ) Overrides, V                                     | /iew Class Lists and s                          |  |  |  |  |  |
| Pay Your Bill/Student Account/Refund/Depose<br>Click here to pay acceptance deposits, housing deposits, pay yo<br>Explorer for 1098T viewing. |                                                    |                                                 |  |  |  |  |  |
| Parking Registration & Permit Payment<br>Choose a permit and pay for your permit here each semester.                                          |                                                    |                                                 |  |  |  |  |  |
| View Your Accepted Promissory Note                                                                                                    |                                                    |                                                 |  |  |  |  |  |
| Attendance Verificati<br>Verify student attendance in y                                                                                       | on<br>/our assigned                                | courses.                                        |  |  |  |  |  |
| Transfer Articulation                                                                                                    |                                                    |                                                 |  |  |  |  |  |

#### Student

#### Registration

Check your registration status, class schedule and add or drop classes

Student Records View your holds, grades, transcripts

Financial Aid Apply for Financial Aid, review status and loans

JagTrax for Students Use JagTrax to track your degree progress.

We are still in the process of updating the brand new JagTrax! If you do 706-446-1430. We appreciate your patience!

Enrollment Certification Obtain enrollment certification and more at the National Student Clearin

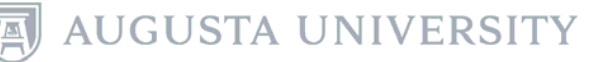

# Select "Registration, Add or Drop" classes and choose the appropriate term from the drop down menu and select "Submit".

#### Registration

Select Term

Registration, Add or Drop Classes

Look Up Classes Change Class Options

Week at a Glance

Student Detail Schedule

Withdrawal Information

Registration Status

Active Registration

Concise Course Schedule

Pay Your Bill / View Student Account / Se Click here to pay your bill, view your student account, and

| Registration Term          |  |
|----------------------------|--|
| Select a Term: Fall 2017 V |  |
| Submit                     |  |
|                            |  |

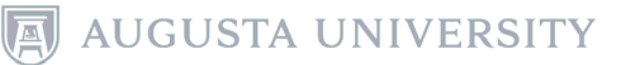

### Enter the desired CRN in the worksheet and click "Submit Changes".

#### Add or Drop Classes

Augustus AU Fall 2017 Mar 14, 2017 12:54 pm

Use this interface to add or drop classes for the selected term. If you have already registered for the term, those classes will appear in the Class Registered Successfully section. Additional classes may be added in the Add Class table. To add a class enter the Course Reference Number (CRN) in the Add Class table. Classes may be dropped by using the options available in the Action field. If no options are listed in the Action field then the class may not be dropped. When add/drops are complete click **Submit Changes**. Always print your schedule to verify accuracy.

If you are unsure of which classes to add, click Class Search to review the class schedule.

#### Add Classes Worksheet

| CRNs                        |       |  |  |  |
|-----------------------------|-------|--|--|--|
| 19185                       |       |  |  |  |
| Submit Changes Class Search | Reset |  |  |  |

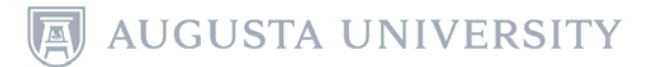

## To change the hours of a variable credit hour class, start by selecting the current credit hour assigned. It will be a clickable link.

| Current Schedule                   |            |       |      |          |                      |          |                             |                              |  |  |
|------------------------------------|------------|-------|------|----------|----------------------|----------|-----------------------------|------------------------------|--|--|
| Status                             | Action     | CRN   | Subj | Crse Sec | Level                | Cred     | G ade Mode                  | Title                        |  |  |
| **Web Registered** on Mar 14, 2017 | None 🗸     | 19185 | NURS | 9051 WE1 | Graduate<br>Semester | 2.000 \$ | Satisfactory/Unsatisfactory | DNP Project Inquiry & Change |  |  |
| Total Credit Hours: 2.000          |            |       |      |          |                      |          |                             |                              |  |  |
| Billing Hours: 2.000               |            |       |      |          |                      |          |                             |                              |  |  |
| Minimum Hours: 0.000               |            |       |      |          |                      |          |                             |                              |  |  |
| Maximum Hours: 18.000              |            |       |      |          |                      |          |                             |                              |  |  |
| Date: Mar 14, 2017                 | 7 12:56 pm |       |      |          |                      |          |                             |                              |  |  |
| Add Classes Worksheet              |            |       |      |          |                      |          |                             |                              |  |  |
| CRNs                               |            |       |      |          |                      |          |                             |                              |  |  |
|                                    |            |       | ]    |          |                      |          |                             |                              |  |  |
| Submit Changes Class Searc         | h Reset    |       |      |          |                      |          |                             |                              |  |  |

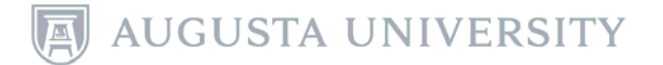

Select and delete the incorrect credit hours and enter the desired hours in the field and select "Submit Changes".

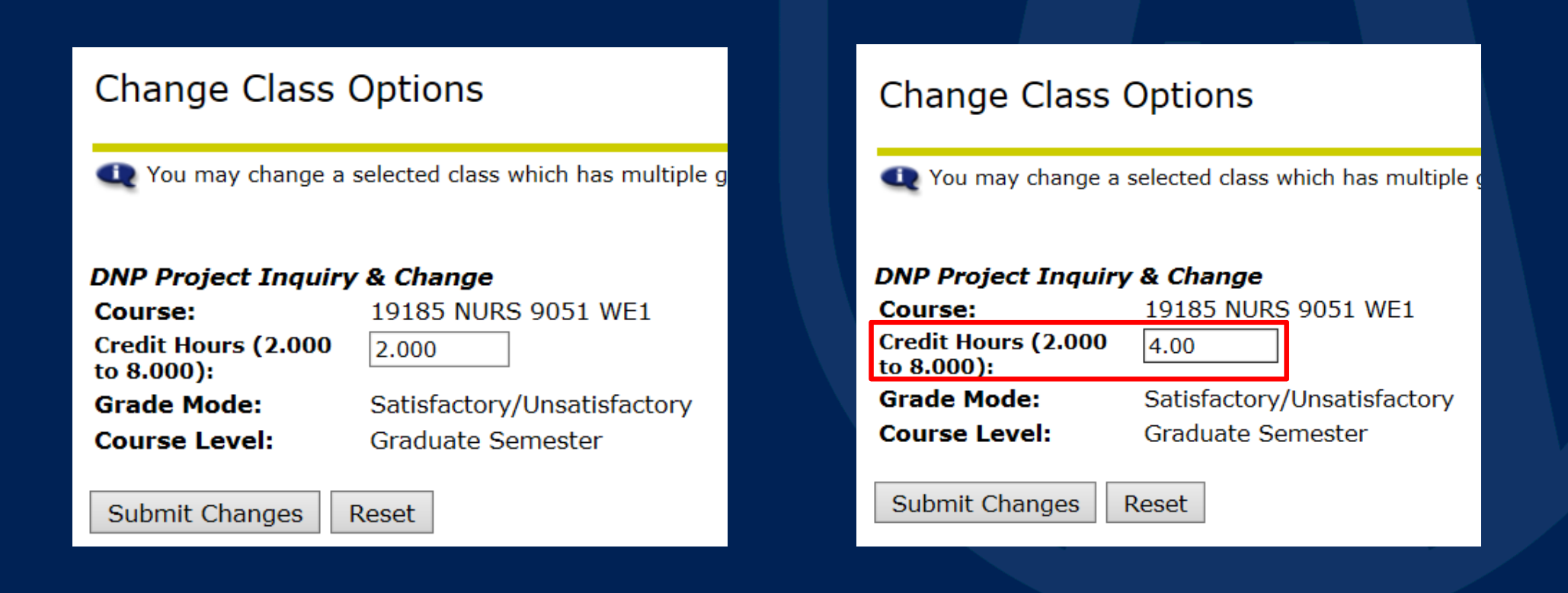

AUGUSTA UNIVERSITY

### The current schedule will reflect the new credit hours.

#### Add or Drop Classes

Augustus AU Fall 2017 Mar 14, 2017 12:58 pm

Use this interface to add or drop classes for the selected term. If you have already registered for the term, those classes will appear in the Class Registered Successfully section. Additional classes may be added in the Add Class table. To add a class enter the Course Reference Number (CRN) in the Add Class table. Classes may be dropped by using the options available in the Action field. If no options are listed in the Action field then the class may not be dropped. When add/drops are complete click **Submit Changes**. Always print your schedule to verify accuracy.

If you are unsure of which classes to add, click Class Search to review the class schedule.

#### Current Schedule

| Status                                |               | Action     | CRN    | Subj | Crse Se | Level                  | Cred G  | rade Mode                 | Title                             |
|---------------------------------------|---------------|------------|--------|------|---------|------------------------|---------|---------------------------|-----------------------------------|
| **Web Registered <sup>2</sup><br>2017 | ** on Mar 14, | None 🗸     | ]19185 | NURS | 9051 WE | 1 Graduate<br>Semester | 4.000 S | atisfactory/Unsatisfactor | y DNP Project Inquiry &<br>Change |
| Total Credit Hours:                   | : 4.000       |            |        |      |         |                        |         |                           |                                   |
| Billing Hours:                        | 4.000         |            |        |      |         |                        |         |                           |                                   |
| Minimum Hours:                        | 0.000         |            |        |      |         |                        |         |                           |                                   |
| Maximum Hours:                        | 18.000        |            |        |      |         |                        |         |                           |                                   |
| Date:                                 | Mar 14, 2017  | 7 12:58 pm |        |      |         |                        |         |                           |                                   |

Always check with your advisor or department to determine the correct amount of credit hours.

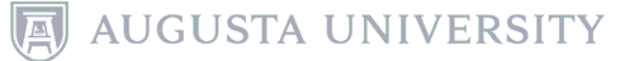

## For more information, please visit:

## http://www.augusta.edu/registrar/

Additional Questions? 706-446-1430 registrar@augusta.edu

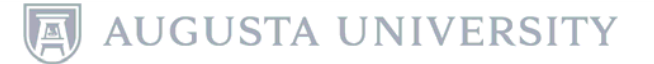